# An Adobe pdf version of this manual is available:

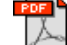

#### TEACHER REGISTRATION AND WORKSPACE GUIDE

I. REGISTERING A TEACHER ACCOUNT

- II. THE TEACHER WORKSPACE
  - A. MY CLASSES
  - B. REPORT EDITOR
  - C. RUBRIC D. ASSESSMENT
  - E. MANUAL
  - F. ACTIVITY
  - G. STANDARDS

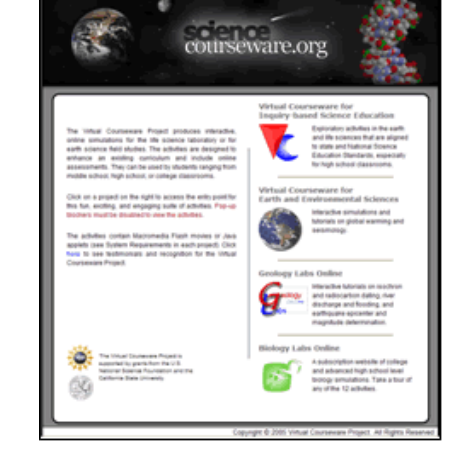

## I. REGISTERING A TEACHER ACCOUNT

ScienceCourseware.org contains a suite of web-based projects developed since 1995. The Virtual Courseware for Inquiry-based Science Education (VCISE) project is the most recent, and requires teacher and student accounts to utilize the program's complete interactive functions.

1. Click on the VCISE Project section to open up the VCISE homepage. Activities in the Life and Earth Sciences are listed on the right column.

2. As a first time user, a teacher must register. Click on the "Register" button under the "Teacher Registration" section. A new Teacher Registration page in the same window will open.

# 3. Enter your first and last name and complete the questions by selecting the appropriate responses in the drop down boxes and entering your email, user name, and password.

A Teacher Username will be automatically suggested based on the first and last name. This suggestion can be easily changed by typing over the text. Note that the Username needs to be at least three letters long and contain only letters and numbers.

The Teacher Password will be used to access the database of assessment information for your class. The password must contain 5-15 letters and/or numbers. The password is case-sensitive.

As written in the Privacy Statement when the statement of agreement is checked (default): The name, email address, and school name you provide are used only to send you your class code and for your students to confirm registration in your class and to contact you in the future for feedback surveys. The information you provide will help us understand the context in which this activity is used. It will also provide us with usage statistics that will benefit the development of future web-based science activities. The information will not be publicly identified with the name, email address, or school name you provided above in order to receive a Class Code.

4. Click the "Register" button to submit your responses. A message will indicate whether or not the registration was successful.

5. Click on the "Continue" button to proceed. You will return to the Teacher Log In section of the VCISE

|                                                                                                    | Life Science                                                                                                    | Earth Science          |  |
|----------------------------------------------------------------------------------------------------|----------------------------------------------------------------------------------------------------|------------------------|--|
| VOSE is a collector of interactive, online<br>simulations designed to enhance traditional middle                                                                                                    | Pline Taxaing                                                                                                    |                        |  |
| and high school science sumsals to providing<br>suggestments to experimental laboratory or field<br>work.                                                                                                    | And that has to<br>shake that has to<br>shake particular                                                                                                    | Coming Scont           |  |
| The impury-based adhibits emphasize the<br>scientific method. Businets make observations,<br>propose hapothesiss, design experiments, collect<br>and analysis data preservated to the servalation, and<br>and analysis. | in Dave                                                                                                    | Agement                |  |
| systems and communicate results through an electronic conductor and an online report.                                                                                                    | trangition                                                                                                    | Relative Dating        |  |
| The adhetes include an unime assessment qui<br>with rundomized interactive questions. Exhibite<br>prime templates for conducting a lab report and a<br>grading table are assistable for the factore, as well            | Ecounters Cycles                                                                                                    | Eartha Maria           |  |
| as access to their class or individual student<br>accessment profiles.                                                                                                    | Contribution (Contribution of Contribution of | a new Teacher Account. |  |
| Bandards See how each activity aligns to the U.S.<br>National Science Education Standards and your<br>static's standards.                                                                                               | . Register                                                                                                    |                        |  |
| Technical Regainments The activities require<br>Narromalia Flash Player T and many functions                                                                                                    | Teacher Log In<br>Areaty have a Teacher Acco                                                                                                    | untioning schulp?      |  |
| require that pop-up biochers be disabled.                                                                                                    | User Name:                                                                                                    |                        |  |
| Who the Are Read more about the individuals on<br>the VCIDE propert learn based at the California<br>Balle University Los Argains.                                                                                      | Password:                                                                                                    |                        |  |
| Contract Vin If you have any specificity, problems, or<br>feedback to help us improve our molecial.                                                                                                    |                                                                                                    |                        |  |
| The integral foresteen function<br>in according to grant from the<br>integral foresteen<br>foresteen integral<br>foresteen integral<br>foresteen integral                                                               |                                                                                                    |                        |  |

|                                                                                                    | eacher Registra                                                                                                    | ation                                                                                                    |                                                                                                    |
|----------------------------------------------------------------------------------------------------|----------------------------------------------------------------------------------------------------|----------------------------------------------------------------------------------------------------|----------------------------------------------------------------------------------------------------|
| Teacher First Name:                                                                                                    |                                                                                                    | Last Name:                                                                                                    |                                                                                                    |
| Years Teaching:                                                                                                    | Select One                                                                                                    |                                                                                                    | *                                                                                                    |
| School Name:                                                                                                    |                                                                                                    |                                                                                                    |                                                                                                    |
| School Type:                                                                                                    | Select One                                                                                                    |                                                                                                    | •                                                                                                    |
| School Grade Level:                                                                                                    | Select One                                                                                                    |                                                                                                    |                                                                                                    |
| Environment:                                                                                                    | Other                                                                                                    |                                                                                                    | •                                                                                                    |
| Country:                                                                                                    | Select One                                                                                                    |                                                                                                    |                                                                                                    |
| How did you learn about these activities?                                                                                                    | Select One                                                                                                    |                                                                                                    | •                                                                                                    |
| Teacher Email:                                                                                                    |                                                                                                    |                                                                                                    |                                                                                                    |
| Only classicole and optional account manageme                                                                                                    | ent messages will be sent to this email                                                                                                    | address. See privately state                                                                                                    | ment below.                                                                                                    |
| Re-Type Email:                                                                                                    |                                                                                                    |                                                                                                    |                                                                                                    |
| I agree to allow the developers to contact me                                                                                                    | in the future for a feedback survey                                                                                                    | on this simulation activity.                                                                                                    |                                                                                                    |
| Teacher Username:                                                                                                    |                                                                                                    |                                                                                                    |                                                                                                    |
| The usemane needs to be at least three letters                                                                                                    | long and contain only letters and num                                                                                                    | bers.                                                                                                    |                                                                                                    |
| Teacher Password:                                                                                                    |                                                                                                    |                                                                                                    |                                                                                                    |
| Bust contain 5 - 15 latters and numbers. The pa-                                                                                                    | severi is case service. We strongly                                                                                                    | rauggest using a combinatio                                                                                                    | n of latters and numbers.                                                                                           |
| Re-Type Password:                                                                                                    |                                                                                                    |                                                                                                    |                                                                                                    |
| The password will be used to access the databat<br>The database will be panerated when your stude                                                                                                    | se of assessment information for you<br>ros register using the class code and                                                                                        | r class. The class code will b<br>complete the activity and as                                                                    | a amailed to you shortly.<br>assument quit.                                                                         |
| Privacy Statement                                                                                                    |                                                                                                    |                                                                                                    |                                                                                                    |
| The name, amail address, and school name you y<br>in your stass and to contact you in the future for<br>this activity is used. It will also provide us with o<br>information will not be publicly identified with the | Invide are used only to send you you<br>interdisate surveys. The information yo<br>usage statistics that will benefit the do<br>name, amail address, or school name. | roless code and for your atu-<br>to provide will help us unders<br>exeligment of future web-bee-<br>pro-provided above in order t | perts to confee registration<br>tand the context is which<br>of science activities. The<br>to receive a Class Code. |
| Regist                                                                                                    | er Clear Form                                                                                                    | Cancel                                                                                                    |                                                                                                    |

#### home page.

#### **II. THE TEACHER WORKSPACE**

You must login from the VCISE home page to access the Teacher Workspace.

 Enter your User Name and Password in the indicated fields.
 Click the "Log In" button.

The Teacher Workspace appears with the "My Classes" section as the default opening screen. The other tabs include:

Report: for editing the guiding questions in the default template report

Rubric: for editing the default rubric used to grade student reports

Assessment: for reviewing each student's notebook, report score, and quizzes

Manual: the activity manual for teachers

Activity: to access the activity with the characteristics and options of each class

Standards: the alignment of the activity to a particular state and the National Science Education Standards

Survey: for providing feedback to the VCISE project team

#### A. MY CLASSES

You can add each of your classes to your workspace. This allows you to take advantage of the tracking of quiz and report results, online grading, and the ability to customize report instructions and grading rubrics for each of your classes. Adding a class is easy.

1. Click the "Add a New Class" button. A page opens in which information about the class must be entered.

2. Enter a name for the class. This allows you to identify this particular class from your list of classes (for example: Biology Period 2, Integrated Sciences, A.P. Biology, etc.).

3. Use the two drop down lists to select the grade level and general subject area. This information provides the developers the context in which the activity is being used.

 Click the "Register" button. Once the "Register" button is clicked, a new Class Code is generated.

| He Canada  | You do not have any classes for this activity. |
|------------|------------------------------------------------|
| Report     | Add a New Class                                |
| Rabric     |                                                |
| Assessment |                                                |
| Herael     |                                                |
| Activity   |                                                |
| Standards  |                                                |
|            |                                                |
|            |                                                |

| Class Name:              |                                                         |                                                         |
|--------------------------|---------------------------------------------------------|---------------------------------------------------------|
| This is s<br>For example | o you can identify the cla<br>nple: "Biology Period 2", | ss from a list of classes.<br>"Int. Sci.", "AP Biology" |
| Grade Level: Select      | One                                                     |                                                         |
| Subject: Select          | One 💌                                                   |                                                         |
|                          |                                                         |                                                         |

| Class Successfully Added                       |
|------------------------------------------------|
| New Class Code is                              |
| 26284                                          |
| Please write down and remember your Class Code |
| Return                                         |

IMPORTANT: You should make a note of the class code. You will give it to your students to enter when they register for the activity. This will associate their accounts with your class.

5. Click the "Return" button. This brings you back to the My Classes front page which will contain a table of the classes that you added.

| Classcode       | Course Name                 | Report             | Rubric             | Quiz                    | Sex-Linked            |
|-----------------|-----------------------------|--------------------|--------------------|-------------------------|-----------------------|
| 26284<br>Delete | Biology MWF<br>0 registered | Default  Activated | Default  Activated | C Activated<br>0 Takers | Activated<br>0 Takers |
|                 |                             | Update Classes     | Reset Changes      | J                       |                       |
| Add a New Class |                             |                    |                    |                         |                       |

The database of class information for this particular class will be generated when students use this Class Code to register.

If you are using this activity in multiple classes, the same set up procedure applies by clicking the "Add a New Class" button.

Prior to providing your students this Class Code, we recommend that you set up the activity with an appropriate Report Guide, scoring Rubric, and Quiz. A particular Report Guide and/or Rubric can be selected in the drop down menus under their respective columns. The Default templates for both are listed; these can be renamed and edited in the subsequent Report and Rubric tabs in the Teacher Workspace as discussed below in Sections B and C.

Whichever files are used as a Report Guide and Rubric, the check box must be checked to indicate that it has been "Activated" before the

students can create a Report or view the Rubric as part of the activity. The "Activated" check box is similar to passing out printed hard copies of material to your students. Likewise, the Quiz must be activated before the student can take it. If there are more advanced questions in the quiz and you wish to include them, the check box must be checked in that column as well. After making the appropriate selections within a class, the information must be saved by clicking on the "Update Classes" button.

After students create new accounts with a specific Class Code, the roster can be accessed by clicking on the "# registered" below the Course Name in the My Classes Table. The roster lists the student name, username, date registered and date updated. In case the student forgets his or her password, it can be reset from this screen by clicking on the "Change Password" button.

| Stude | ents for         | Class      | with Class                                                         | Code 27543                        |
|-------|------------------|------------|--------------------------------------------------------------------|-----------------------------------|
|       | Name             | Username   | Registered / Updated                                               |                                   |
|       | Allen, LaShewn   | lation     | Tue, 29 Nov 2005 14:44:55 -0000<br>Tue, 29 Nov 2005 14:44:55 -0000 | Change Password<br>Delete Student |
|       | Berberyan, Bobby | bberberyan | Tue: 29 Nov 2005 14:44:33 -0000<br>Tue: 29 Nov 2005 14:44:33 -0000 | Change Password<br>Delete Student |
|       | Risner, Devid    | drisner    | Tue, 29 Nov 2005 14:44:11 -0000<br>Tue, 29 Nov 2005 14:44:11 -0000 | Change Password<br>Delete Student |
|       |                  |            | Return                                                             |                                   |

The following table summarizes the functionality for each column of the Class List:

Classcode: • Identifies the class code for each class.

#### • Click on the "Delete" button to delete a class.

#### Course Name: • Click on the "Class Name" link to rename the class.

- Click on the "# Registered" link to see a listing of students who have registered for the class. • Student listing view:
  - o Displays the user name each student has chosen.
  - o Shows the time each student registered and updated their work for the activity.
  - o Allows you to remove students who have registered in error or multiple times.
  - o Allows you to change student passwords if a student has forgotten their password.

#### Report: • Click on the pull down list to associate a particular Report Template with your class.

- · Click the check box to activate the chosen Report Template for your students.
- Students will not see the button for Report view for the activity until the template is activated.

#### Rubric: • Click on the pull down list to associate a particular Rubric with your class.

- Click the check box to activate the chosen Rubric for your students to view.
- Students will not have the option to display the rubric for the report until the rubric is activated.

#### Quiz: • Click the check box to activate the Quiz for your students to view.

- Students will not see the Quiz Tab for the activity until the template is activated.
- Other: Some activities may have additional advanced questions as part of the Quiz. These can be activated or not at the teacher's discretion.

Remember to click on the "Update Classes" button so your changes will take effect.

#### **B. REPORT EDITOR**

Students can create a report online by entering text and moving information from their notebook to the report. Instructions are provided to encourage students to follow the format of a scientific paper. Although default instructions are provided, the "Report Editor" allows you to customize these instructions for each of your classes. This involves duplicating an existing report, editing and renaming it, and associating it with a particular class in the "My Classes" area of the Teacher Workspace. The same report can be associated with multiple classes if desired.

The Report tab in the Teacher Workspace displays a table with the default report template and edited versions that you created. You can view and duplicate existing report templates.

1. Click the "View" button to view an exiting Report Template. You cannot make any changes while viewing.

2. Click "Return to Catalog" to return to the list of existing Report Templates.

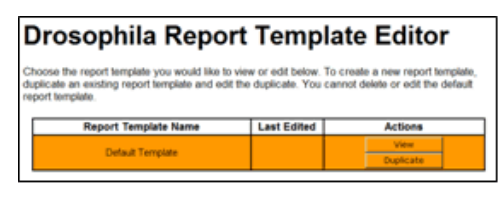

<section-header><section-header><section-header><section-header><text><text><text><text><text><text><text><text><text>

To create a new report template, you duplicate an existing report template, rename the template name, and edit the duplicate copy.

3. Click the "Duplicate" button to create a new Report Template.

| Report Template Name     | Last Edited | Actions        |           |  |
|--------------------------|-------------|----------------|-----------|--|
| Default Template         |             | View Duplicate |           |  |
| Copy of Default Template | 29-Nov-2005 | View           | Duplicate |  |
|                          | 02:07 PM    | Edit           | Delete    |  |

Add Item To Section

the type of item you would like to add to the

4. Click the "Edit" button.

In the "Edit View" the existing report template appears on the left and the editing area appears on the right. Each entry is a hyperlink. Clicking on an entry allows you to edit it. For example,

Edited Version

5. **Click the report name**. The right side of the Edit View shows the existing report template name in a text field.

6. Change the name for the Report Template. You will want to create a name that will allow you to distinguish it from other report templates when it comes time to associate this template with a class in the "My Classes" area of the Teacher Workspace.

 Click the "Save Name Change" button. The change should now appear on the left side display of the Report Template.

Other elements can be edited similarly or deleted.

Buttons allow you to (a) add items within a section and (b) add entire sections. The types of items you can add are summarized below.

Header: usually the title of the section. You can include a variable for the student's name.

Text: instructions for the student. These are not included in the final student report.

Text Area: a text form where students can type text into their report. You can specify the default text, if any, that appears in the

Drop Area: a place where students can place an item (e.g. image, data table) from their notebook into the report

The following example shows how you could add an "Abstract" section before the Introduction.

- 8. Click the "Add Section Here" button just above the Introduction section. A new "Empty Section" box will appear in the template.
- 9. Click the "Add Item to This Section" button at the bottom of the new section. The right side of the Edit Template View will change to allow you to specify the type of item you wish to add.
- 10. Select "Header" from the pull down list.
- 11. Type "Abstract" in the field for the Header Text and click the "Add Header" button. Note that the new section now has the title Abstract.
- 12. Click the "Add Item to This Section" button at the bottom of the new section. The right side of the Edit Template View will change to allow you to specify the type of item you wish to add.
- 13. Select "Text" from the pull down list.
- 14. Type instructions for the student to follow in the text form. For example, you might type "Enter a short paragraph that summarizes what you did and what you found." Click the "Add Text" button when you are done. Note that the instructions now appear in the new section below Abstract title.
- 15. Click the "Add Item to This Section" button at the bottom of the new section. The right side of the Edit Template View will change to allow you to specify the type of item you wish to add.
- 16. Select "Text Area" from the pull down list. This will appear as an text form in the report template where students can type their abstract.
- 17. Type instructions for the student to follow in the text form. For example, you might enter "Type your Abstract here." You can also use the pull down list at the bottom of the right side to change the visible height of the Click the "Add Text Area" button when you are done. Note that the text area now appears in the new section below Abstract title.

A new Abstract section now appears in the custom Report Template. If you want to delete it, select each element in the new section and delete them individually, then delete the empty section.

18. Click "Return to Catalog" button at the bottom of the left side. This will take you back to your listing of Report Templates.

IMPORTANT: Remember to return to the "My Classes" page, select the Report Template in the pull down menu, and check the "Activated" box to make the report template functional for a particular class.

#### C. RUBRIC EDITOR VCISE

applications include a rubric that can be used to grade the students' reports. A default rubric is included, but the "Rubric Editor" allows teachers to customize rubrics for their specific needs. This involves duplicating an existing rubric, editing and renaming it, and associating it with a particular class in the "My Classes" area of the Teacher Workspace. The same rubric can be associated with multiple classes if desired. At their discretion, teachers can use the "My Classes" area of the Teacher Workspace to allow their students to view the rubric.

The Rubric tab in the Teacher Workspace displays a table with the default rubric and custom versions that you are able to edit. Clicking "View" permits you to only view a particular version.

1. Click the "View" button to view an exiting Rubric. You cannot make any changes while viewing.

2. Click "Return to Catalog" to return to the list of existing Rubrics.

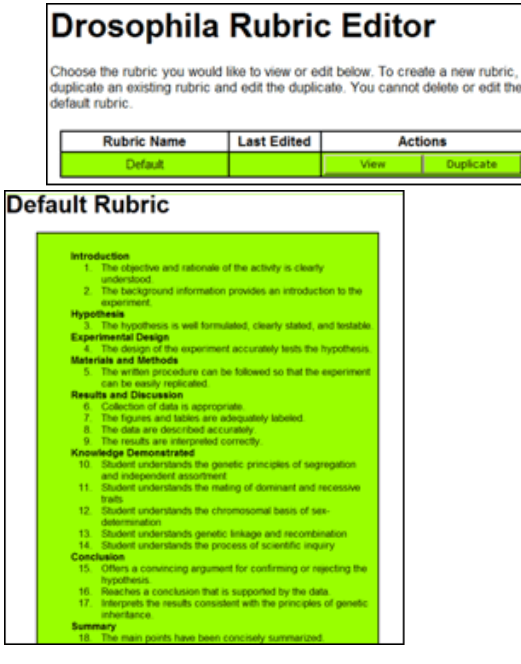

To create a new rubric, you duplicate an existing report template, rename the template name, and edit the duplicate copy.

3. Click the "Duplicate" button to create a new Rubric.

4. Click the "Edit" button.

| Rubric Name            | Last Edited | Actions |           |  |
|------------------------|-------------|---------|-----------|--|
| Default                |             | View    | Duplicate |  |
| Copy of Default Rubric | 29-Nov-2005 | View    | Duplicate |  |
|                        | 02:18 PM    | Edit    | Delete    |  |

In the "Edit View" the existing Rubric appears on the left and the editing area appears on the right. Each entry is a hyperlink. Clicking on an entry allows you to edit it. For example,

5. **Click the Rubric name**. The right side of the Edit View shows the existing rubric name in a text field.

6. Change the name for the Rubric. You will want to create a name that will allow you to distinguish it from other report templates when it comes time to associate this template with a class in the "My Classes" area of the Teacher Workspace.

| Edited Version                                                                                                    | Add Objective                                                                                  |
|----------------------------------------------------------------------------------------------------|------------------------------------------------------------------------------------------------|
| Monsterline 1. The projective and rationale of the actually is clearly<br>indentified 2. The background information provides an introduction to the                                                                                                    | Objective Statement                                                                            |
| All Organization in these functions     All Dispetitionals of a starting starting starti                                                                                                    | Place new objective<br>After "The background information provides an intro of<br>After mysetwe |
| Add Option to The Band of Sector<br>Concentration<br>Market Sector<br>Market Sector<br>Market Sect |                                                                                                |

7. Click the "Save Name Change" button. The change should now appear on the left side display of the Rubric. Other elements can be edited similarly or deleted.

Buttons at the bottom of each section allow you to insert new items within a section. For example, the following steps add a new objective to the "Experimental Design" section:

8. Click the "Add Objective to This Section" button in the "Experimental Design" section. The right side of the Edit Rubric view will change to allow you to type a new objective.

9. Type a new objective statement in the text form. For example, you might type "The design of the experiment was complete."

10. Use the pull down list to place the new objective before "The design of the experiment accurately ..." existing objective and click the "Add Objective" button. The left side of the Edit Rubric view will change to display the new objective. All the objectives will be renumbered sequentially.

A buttons at the bottom of the Rubric view on the left side allows you to insert a new section. For example, the following steps add a new section for evaluating the "Abstract" which was added to the Report Template in section B above:

11. Click the "Add Section" button on the bottom of the left side of the Edit Rubric view. The right side of the Edit Rubric view will change to allow you to add a section name and type a new objective.

12. Type "Abstract" in the "New Section Name" text field.

13. Type a new objective statement in the text form. For example, you might type "The abstract was a concise summary of what was done and the results that were obtained."

14. Use the pull down list to place the new section before the "Introduction" section and click the "Add Section" button. The left side of the Edit Rubric view will change to display the Abstract section with the new objective. Other objectives could be added to this section if desired. All the objectives will be renumbered sequentially.

15. Click "Return to Catalog" button at the bottom of the left side. This will take you back to your listing of Rubrics.

IMPORTANT: Remember to return to the "My Classes" page, select the Rubric in the pull down menu, and check the "Activated" box to make the report template functional for a particular class.

| Classcode                                    | Course Name                                         | Report            | Rubric          | Quiz                  | Sex-Linked              |  |
|----------------------------------------------|-----------------------------------------------------|-------------------|-----------------|-----------------------|-------------------------|--|
| 27543<br>Delete                              | Biology TTh<br>3 registered                         | medium version    | More difficult  | Activated<br>0 Takers | Activated<br>0 Takers   |  |
| 29148<br>Delete                              | Bio MWF<br>3 registered                             | difficult version | Very difficult  | Activated<br>0 Takers | Activated<br>0 Takers   |  |
| 30440<br>Delete                              | A.P. Biology - Pasadena High School<br>3 registered | simple version    | Easy  Activated | Activated<br>0 Takers | C Activated<br>0 Takers |  |
| Update Classes Reset Changes Add a New Class |                                                     |                   |                 |                       |                         |  |

# D. ASSESSMENT

All VCISE activities have two methods of built-in assessment: (1) grading of the student online reports using the rubric, and (2) the on-line quiz which is randomized for each student and automatically graded. The "Assessment" area of the Teacher Workspace provides access to assessment tools and results. You can view your students' notebooks, score their reports, and view their results on the quiz. You can also see analyses of report and quiz results for your class as a whole.

| 27543 - Bi      | iology TTh (3 re           | egistered)                                                             | *                                                                                                  |  |
|-----------------|----------------------------|------------------------------------------------------------------------|----------------------------------------------------------------------------------------------------|--|
| Name            | Notebook                   | Report                                                                 | Quiz Last Taken                                                                                    |  |
| LaShewn Allen   | Last Saved:<br>1-Dec-2005  |                                                                        | Last Taken: 1-Dec-2005<br>Score: 66,7%<br>Length of Time: 10:49                                    |  |
| Bobby Berberyan | Last Saved:<br>1-Dec-2005  | Last Saved: 1-Dec-2005<br>Last Scored: 1-Dec-2005<br>Score: 98.9%      | Last Taken: 1-Dec-2005<br>Score: 22.2%<br>Length of Time: 3:14                                     |  |
| David Risner    | Last Saved:<br>30-Nov-2005 | Last Saved: 30-Nov-2005<br>Last Scored: 1-Dec-2005<br>Score: 68.5%     | Last Taken: 1-Dec-2005<br>Score: 83.3%<br>Length of Time: 10:35                                    |  |
| 3 registered    | 3 Notebooks<br>Saved       | 3 Reports Saved<br>3 Reports Scored<br>80.8% Average Score<br>Analysis | 3 Students Have Taken<br>Quiz<br>57.4% Average Score<br>8:13 Average Length of<br>Time<br>Analysis |  |
|                 | Export                     | Names and Scores                                                       |                                                                                                    |  |

The Assessment tab in the Teacher Workspace displays a table with components of the assessment per student. Once the student saves his or her Notebook, it can be accessed from this page. The student's Report is accessible and must be scored according to the Rubric that was designated and activated. Lastly, the student's answers to the Quiz, the correct answers, and the scores are presented in a table. If you students take the quiz more than once, the scores for the quizzes can be set according to the following policies in the pull down menu: Last Taken, First Taken, and Highest Score. Each set of answers and scores can be viewed. The "Export Names and Scores" button on the bottom permits the name and scores to be exported into a Microsoft Excel Worksheet.

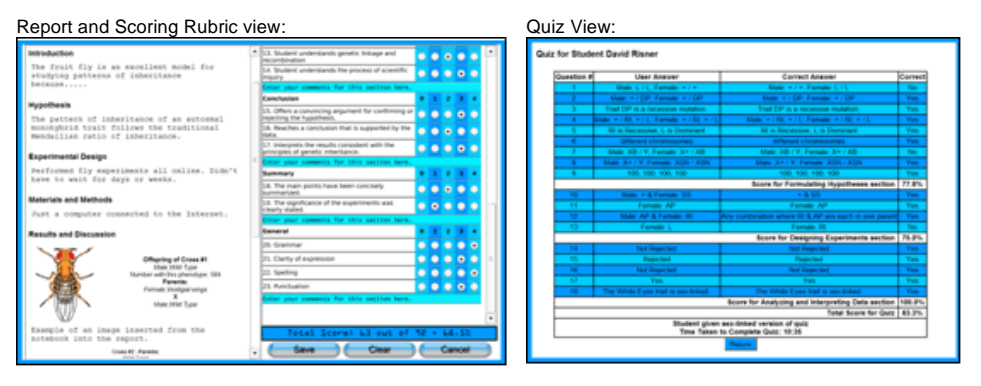

Whole Class Analysis of Report Scores

Whole Class Analysis of Quiz Answers

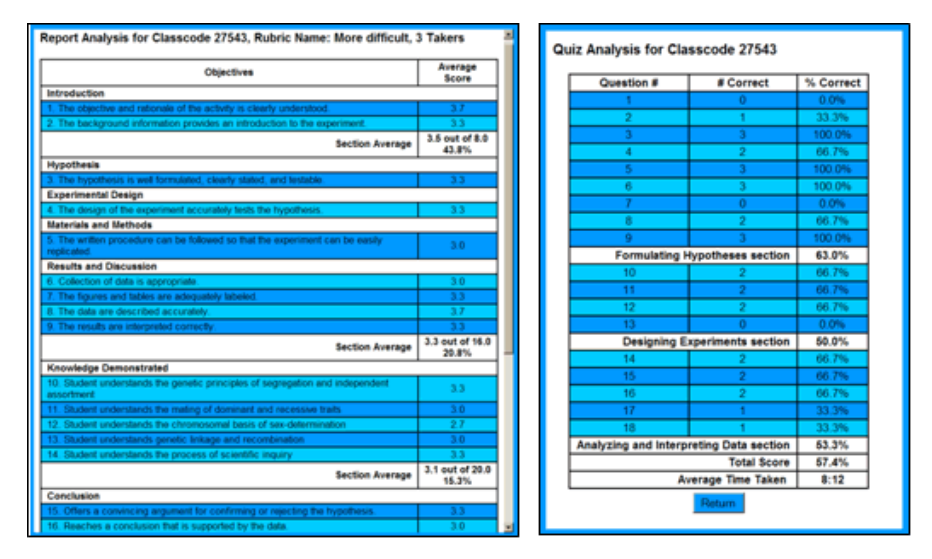

The following table summarizes the functionality for each column of the Assessment table:

| Name: | • Click on the pull-down list to choose the class from the list created in "My Classes".        |
|-------|-------------------------------------------------------------------------------------------------|
|       | • Identifies the student by the name they entered when they registered using the class code.    |
|       | • The total number of students who have registered is displayed in the bettern row of the table |

- The total number of students who have registered is displayed in the bottom row of the table.
- Notebook: Displays the last date when they saved their notebook results
  - Click on the text link in the table cell to view the last saved version of the notebook.
    - The students' notebooks cannot be edited.
       The total number of students who have accurate the investore in the state of the investore in the state of the investore in the investo
    - The total number of students who have saved their notebooks is displayed in the bottom row of the table.
  - **Report:** Displays the last date when the students saved their reports.
    - Displays the last date when the students' report was scored.
    - Displays the current score for scored reports.
    - Click on the text link in the table cell to score the student's report using the rubric.
      - o Student's report appears on the left and the rubric on the right.
      - o Click the radio buttons next to the rubric objectives to score the report.
      - o Click the "Save Scoring" button to save the results and return to the Assessment table.
      - o A cumulative total score appears below the rubric.
      - o There are five buttons at the bottom of the view:
        - Click "Print Report" to print a copy of the student's report.
        - Click "Print Scoring" to produce a web page with the student's scores. This can be saved or printed using the browser's menu button. You will be asked to save the scoring results before the web page is generated.
        - Click "Save Scoring" to save the scoring results and return to the Assessment Table.
        - Click "Clear Scoring" to clear all the radio buttons in the rubric. However the scoring results are not cleared from the database unless you click "Save Scoring".
        - Click "Cancel Scoring" to return to the Assessment Table. This cancels the current session without
        - saving. However, previously saved scoring results are not cleared from the database.
    - The total number of saved and scored reports is displayed in the bottom row of the table.
    - The average of all scored reports is displayed in the bottom row of the table.
    - Click on the "Analysis" button to see statistical summary of all scored reports.
      - o Averages are provided for each rubric objective.
      - o Averages are provided for each section of the rubric.
      - o The average for the total class on all questions appears at the bottom of the table.
      - o Click on the "Return" button to go back to the Assessment Table.
  - Quiz: Click on the pull down menu in the title row to select your "grading policy" for the quiz. This is necessary because students can take the quiz more than once. The options are:
    - o Last Taken: use the score for the last time the students took the quiz
    - o First Taken: use the score for the first time the students took the quiz
    - o Highest Score: use best score for students who have taken the quiz multiple times
    - Displays the selected policy and the date when that quiz was taken.
    - Displays the amount of time the student took to complete the quiz for the selected policy.
    - Displays the quiz score for the selected policy.
    - Click on the text link in the table cell to view the student's answers for the quiz.
      - o If the student has taken the quiz multiple times, a table appears entries for each time the student took the quiz.
        - The date and time is displayed for each quiz the student completed.
        - The score is displayed for each quiz the student completed.
           Click the radio button "lead in Clace State" activity to supprise the student to supprise the state of the state of th
        - Click the radio button "Used in Class Stats" column to override the grading policy and select a
        - particular quiz for use in the statistical summary.
        - Click the "View Results" link in the last column to view the student's answers for that particular quiz.
          Click the "Return" button to go back to the Assessment Table.
      - o A table of the student's quiz scores appears when viewing a student's answers for a quiz. The table shows
         the student's answer and the correct answer,
        - a summary score for each learning objective,
        - an overall score for the quiz,
        - the amount of time it took the student to complete the quiz.
      - Click the "Return" button to go back to the Assessment Table.
    - Click on the "Analysis" button to see statistical summary of all quizzes.

- o Averages are provided for each question.
- o Averages are provided for each learning objective.
- o The average for the total class on all questions appears at the bottom of the table.
- o The average time to take the quiz for the total class appears at the bottom of the table.
- o Click on the "Return" button to go back to the Assessment Table.

# Exporting: • Click on the "Export Names and Scores" button in the bottom row of the Assessment Table to export the student assessment data in an Microsoft Excel spreadsheet compatible file.

- o The file will contain rows with student names, report scores. and quiz scores.
- o Class averages will appear in the last row.
- o Missing scores will appear as blank cells.

# E. MANUAL

The Manual tab in the Teacher Workspace parallels the demonstration in the tour. The manual describes how a student creates a new account, registers within a class code, and performs the simulation activity. The manual is intended for the teacher's use. It contains background information, suggested assignments, and supplementary information.

### F. ACTIVITY

The Activity tab in the Teacher Workspace allows you to run the activity as it would appear to one of your students in a particular class. A table is displayed with options that were set up for each class in the "My Classes" area. To access the activity using these options, choose and click on a highlighted row. You will be able run the activity as a student with the name "Teacher Account."

See the animated tour for a demonstration of the activity. See also the Manual tab in the Teacher Workspace.

| Choose    | what class to run th                   | ne activity under by | clicking on  | a row below                                                               |
|-----------|----------------------------------------|----------------------|--------------|---------------------------------------------------------------------------|
| Classcode | Name                                   | Grade Level          | Subject      | Options                                                                   |
| 27543     | Biology TTh                            | College/University   | Biology      | Report (medium version)<br>Rubric (Move difficult),<br>Sex-Linked Quiz    |
| 29148     | Bio MWF                                | College/University   | Biology      | Report (difficult version)<br>Rubric (Very difficult),<br>Sex-Linked Quiz |
| 30440     | A.P. Biology - Pasadena<br>High School | High School (9-12)   | A.P. Biology | Report (simple version),<br>Rubric (Easy),<br>Non-Sex-Linked Quiz         |

#### G. STANDARDS

The Standards tab in the Teacher Workspace brings up a map of the United States. Clicking on a particular state will bring up the activity's alignment highlighted to the science and inquiry standards of that state. Clicking "Show All" will open the rest of the life or earth science and inquiry standards of the state. Clicking on the U.S. flag will bring up the National Science Content Standards.

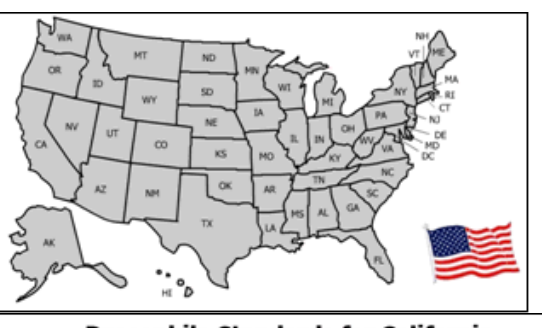

# Drosophila Standards for California

| Cell Biology                                                            |                                                                                                    |
|-------------------------------------------------------------------------|----------------------------------------------------------------------------------------------------|
| Senetics                                                                |                                                                                                    |
| 2. MUTATION AND SEXUAL AD                                               | PRODUCTION LEAD TO OBMETIC VARIATION IN A POPULATION.                                                                                            |
| c. Students know how rand                                               | om chromosome segregatori explane the probability that a particular allele will be in a gamete                                                   |
| <ul> <li>d. Students know new comb<br/>(fertilization).</li> </ul>      | seatons of alleles may be generated in a zygote through the fusion of male and female gamet                                                      |
| e. Students know why appro                                              | oximately half of an individual's DNA sequence comes from each parent.                                                                           |
| f. Students know the role of                                            | Ediromosomes in determining an individual's sex.                                                                                                 |
| g. Students know how to pr                                              | edict possible combinations of alleles in a zygote from the genetic makeup of the parents.                                                       |
| <ol> <li>A MALTERLULAR ORGANIS<br/>WHICH IS ESTABLISHED AT</li> </ol>   | M DEVELOPS FROM A SINGLE ZYGOTE, AND ITS PHENOTYPE DEPENDS ON ITS GENOTYPE,<br>HENTILIZATION.                                                    |
| <ul> <li>Students know how to pr<br/>and mode of inheritance</li> </ul> | edict the probable outcome of phenotypes in a genetic cross from the genotypes of the parents<br>(autosomal or X-linked, dominant or recessive). |
| b. Students know the genet                                              | e basis for Mendel's laws of segregation and independent assortment.                                                                             |
| cology                                                                  |                                                                                                    |
| volution                                                                |                                                                                                    |